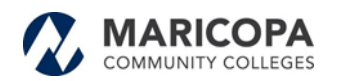

# New Maricopa (MCCCD) Supplier Registration Guide

| Welcome                                                                                                    | Identifying Information                                                                                                    | Addresses                                                  | Contacts                                             | Payment Information                                                          | Submit                                       | The application requires attaching a signed W-9                                  |
|----------------------------------------------------------------------------------------------------|----------------------------------------------------------------------------------------------------|------------------------------------------------------------|------------------------------------------------------|------------------------------------------------------------------------------|----------------------------------------------|----------------------------------------------------------------------------------|
| /elcome - Step 1                                                                                                    | of 6                                                                                                    |                                                            |                                                      | ∢ F                                                                          | Previous Next                                | form<br>( <u>www.irs.gov/FormW9</u> )<br>using the "Add<br>Attachment" hyperlink |
| To complete your reported between steps.                                                                                                    | gistration, please fill in the informat<br>quired to upload an electronic copy                                                 | tion for each step of the re<br>y of you W9 form during th | gistration process. Use<br>his process. If you do no | the navigation buttons "Next" and "<br>t have a letter-sized electronic copy | Previous" to move<br>/ (jpg, bmp, pdf, etc), | Required questions are<br>marked with an asterisk<br>(*)                         |
| Once you have prov<br>email confirmation s                                                                                                    | rided all the required information, p<br>shortly after submittal.                                                              | roceed to the "Submit" ste                                 | ep where you may submi                               | t your registration for consideration                                        | . You will receive an                        |                                                                                  |
| If you have any que<br>Maricopa County Co<br>2411 West 14th Stre<br>Tempe, AZ 85281-6<br>URL: http://www.ma<br>Voice:(480) 731 - 85<br>Fax: (480) 731 - 85 | stions or feedback on the registration<br>ommunity College Purchasing Depa<br>eet<br>942<br>ricopa.edu/purchasing<br>520<br>90 | on process, please call or<br>artment                      | contact.                                             |                                                                              |                                              |                                                                                  |
|                                                                                                    |                                                                                                    |                                                            |                                                      | 4 F                                                                          | Previous Next                                | Step 1 of 6 – Welcom<br>Read and click the<br>Next button                        |
| * Required field                                                                                                    |                                                                                                    |                                                            |                                                      |                                                                              |                                              |                                                                                  |

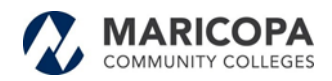

| Identifying Infor           | mation - Step 2 of 6            |                 |           | < Previous                          | INEXI 🕨      | 1    |
|-----------------------------|---------------------------------|-----------------|-----------|-------------------------------------|--------------|------|
| nuclinity ing into          | nianon - otop z or o            |                 |           |                                     |              |      |
| Unique ID & Comp            | oany Profile 👔                  |                 |           |                                     |              |      |
| 1                           | Arizona Sales Tax ID            |                 |           |                                     |              |      |
| * SSN                       | V /Tax Identification Number    |                 | K         |                                     |              |      |
|                             | * Entity Name                   |                 |           | * Please attach yo<br>Add Attachmer | our W9<br>ht |      |
|                             | Additional Name                 |                 |           |                                     |              |      |
|                             | http://URL                      |                 | Onen LIRI |                                     |              |      |
|                             |                                 |                 | openera   |                                     |              |      |
| to appear<br>for answe      | and clicking on a der selection | rop-down arrow  |           |                                     |              |      |
| Profile Ques                | stions 🕐                        |                 |           |                                     |              |      |
| * What type (<br>represent? | of organization do you          | Sole Proprietor |           |                                     | 0            | 2    |
|                             |                                 |                 | -         |                                     |              |      |
|                             | Look Up List                    |                 |           |                                     |              |      |
|                             | Question ID                     | ORG TYP         | E         | <sup>F</sup> Pro                    | ofile Ques   | tion |

Step 2 of 6 – Identifying Information, Unique ID & Company Profile:

Does your company collect Arizona sales tax: If your company will collect sales tax provide your Arizona Sales Tax ID

## SSN & Tax Identification

Number: This is your Social Security Number or your company's Tax Number.

Entity Name: This is your personal name or your company's name that will appear on your invoices.

| Look Up List     |                           |     |
|------------------|---------------------------|-----|
|                  | ŀ                         | Р   |
| Question IE      | ORG TYPE                  |     |
| List Line Numbe  | r = •                     | v   |
| List Item        | begins with 🔻             | 4   |
|                  |                           | u u |
| Look Un          | Clear Cancel Basic Lookup | le  |
| LOOK OP          | Called Basic Econop       | b   |
| Search Result    | S                         | co  |
| View 100 Eirst   |                           | m   |
| View 100 Plist   |                           | th  |
| List Line Number | Corporation               | re  |
| 2                | Solo Proprietor           | in  |
| 2                | Sole Prophetor            | S   |
| 3                | Portegn Sole Proprietor   |     |
| 4<br>5           | Estate                    |     |
| 6                | Government Agency         |     |
| 7                | Eoreign Corporation       |     |
| 8                | Non-profit organization   |     |
|                  | LLO                       |     |

hat type of Organization you represent: This is to us know what type of siness type you or your mpany represents. Click the gnifying glass and choose business type you present. If you are an lividual you will pick #2 le Proprietor.

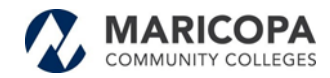

| * Please select all that apply. | Ø | Not Applicable | Q |
|---------------------------------|---|----------------|---|
| /                               |   |                |   |

| List Line Number | List Item               |   |                               |
|------------------|-------------------------|---|-------------------------------|
| 1                | Not Applicable          |   |                               |
| 2                | Small Business          | [ | Please select all that apply: |
| 3                | Minority Owned Business |   | Then click the Return button. |
| 4                | Woman Owned Business    | _ | PLEASE complete this          |
| 5                | Veteran Owned Business  |   | capture your status.          |
| 6                | Disabled Owned Business | - |                               |
| Return           |                         |   |                               |

| Please attach any MWBE certifications you |
|-------------------------------------------|
| have been issued. (Optional)              |

Add Attachmen

nen

R

Please attach any MWBE certifications that have been issued: Click on the words (Add Attachment). (Optional)

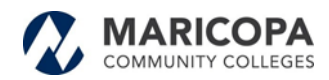

| Enter all applicable commodity codes in<br>the Category 1 - 10 fields below. If the<br>commodity code is not found, enter the<br>description in the adjacent field. | ▲ []<br>▼<br>// |             |   |
|----------------------------------------------------------------------------------------------------|-----------------|-------------|---|
| Category 1                                                                                                    | Q               | Category 6  | Q |
| Category 2                                                                                                    | Q               | Category 7  | Q |
| Category 3                                                                                                    | Q               | Category 8  | Q |
| Category 4                                                                                                    | Q               | Category 9  | Q |
| Category 5                                                                                                    | Q               | Category 10 | Q |

Enter all applicable commodity codes in the category fields 1-10 below. If the Commodity code is not found enter the description in the adjacent field: The codes are what we pull from when mailing Advertisements for any IFB's or RFP's that are for any interested vendors who wish to submit a bid or a proposal. Companies, if you click on the magnifying glass and select the code/s that pertains to the service you provide.

| Comments (2) |    |
|--------------|----|
|              | 24 |
| <u> </u>     |    |

**Comments:** If you would like to make a comment, please type the message in the adjacent field.

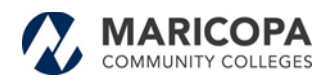

| Addresses - Step 3 of 6                                                                    | Step 3 of 6 – Addresses:   |
|--------------------------------------------------------------------------------------------|----------------------------|
| Enter Primary Address 👔                                                                    | Enter Primary Address      |
| * Country USA Q United States                                                              |                            |
| Address 1 123 w 14 street                                                                  | Address 1. This is the     |
| Address 2                                                                                  | Address 1. This is the     |
| Address 3                                                                                  | address where you live, or |
| City Tempe                                                                                 | where you want the check   |
| County Postal 85281                                                                        | to be mailed to            |
| Email ID acole@cmail.com                                                                   |                            |
| ther Addresses @                                                                           | Address 2 & 3: This is for |
| Check boxes below to indicate addresses that are different from your Primay Address above: | any other address you      |
|                                                                                            | any other address you      |
| Remit To Address     Address for remitting payment                                         | want to include.           |
| * Country USA United States                                                                | <b>Email:</b> Is required  |
| Address 1                                                                                  | •                          |
| Address 2                                                                                  |                            |
| Address 3                                                                                  |                            |
| City                                                                                       |                            |
| County Postal                                                                              |                            |
| State Q                                                                                    |                            |
| Email ID                                                                                   |                            |
|                                                                                            | Navt                       |
|                                                                                            |                            |
|                                                                                            |                            |
|                                                                                            |                            |
| Uther Addresses:                                                                           |                            |
| Remit to Address: This is where companies might want their checks                          | and/or                     |
| purchase orders mailed instead of the address listed above. Then cli                       | ick the                    |
| Novt hutton                                                                                |                            |
|                                                                                            |                            |

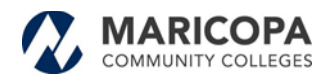

|                                | Welcome           | Identifying Information | Addresses    | Contacts       | Payment Information | Submit         |
|--------------------------------|-------------------|-------------------------|--------------|----------------|---------------------|----------------|
| Step 4 of 6 – Contacts:        | Contacts - Step 4 | l of 6                  |              |                | ∢ Pre               | evious Next    |
| You must click on the          | Company Contact   | is ?                    |              |                |                     |                |
| Add Contact button             | Primary           | Name                    |              | Phone          | Designate Address   |                |
|                                | ۲                 | Apple Crate             |              | (480) 235-6548 | Primary Address     | <b>v</b>       |
|                                | Add Contact       |                         |              |                | 4 P                 | revious Next ) |
|                                |                   | Add Contacts            |              |                |                     | ×              |
|                                |                   |                         |              |                |                     | Help           |
|                                |                   | Contact Inform          | ation 🕐      |                |                     |                |
|                                |                   | r * First N             | ame          |                | P                   | rimary Contact |
|                                |                   | * Last N                | ame          |                |                     |                |
|                                |                   | 1                       | Title        |                |                     |                |
|                                |                   | * Ema                   | il ID        |                |                     |                |
|                                |                   | * Teleph                | ione         |                | Ext                 |                |
|                                |                   | Fax Nur                 | mber         |                |                     |                |
|                                |                   | Contact 1               | Гуре         |                | •                   |                |
|                                |                   | User Profile Inf        | ormation 🕐   |                |                     |                |
| A contact how will appear co   |                   | * Requested Us          | ser ID       |                |                     |                |
| A contact box will appear so   | you               | Descri                  | iption       |                |                     |                |
| can input your information. Y  | ou                | Language                | Code English | Ŧ              |                     |                |
| must input your first and last | t                 |                         |              |                |                     |                |
| name, email, and phone         |                   |                         |              |                |                     |                |
| number. Click on the OK but    | ton.              |                         |              |                |                     |                |
|                                |                   |                         |              |                |                     |                |
|                                |                   | ОК                      | Cancel       |                |                     |                |
|                                |                   |                         |              |                |                     |                |
|                                |                   |                         |              |                |                     |                |
|                                |                   |                         |              |                |                     |                |

| Contacts - Step 4 | of 6        |                |                   |                  |   |
|-------------------|-------------|----------------|-------------------|------------------|---|
| Company Contact   | s 🕐         |                |                   |                  |   |
| Primary           | Name        | Phone          | Designate Address |                  |   |
| ۲                 | Apple Crate | (480) 235-6548 | Primary Address v | The box will     |   |
|                   |             |                |                   | disappear then   |   |
| Add Contact       |             |                |                   | you will need to | 5 |
|                   |             |                |                   | click on the Nex | t |
|                   |             |                | ✓ Previous Next   | button.          |   |
| * Required field  |             |                |                   |                  |   |

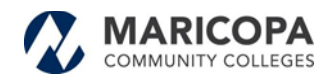

| Payment Information - Step 5 of 6                                 |  |
|-------------------------------------------------------------------|--|
| Payment Preferences (?)                                           |  |
| Remit Address PriAdd v 🖭                                          |  |
| Email Address apple@gmail.com Payment Method System Check         |  |
| Supplier Banking Information – required for electronic payments 👔 |  |
| Bank Name                                                         |  |
| Bank ID                                                           |  |
| Bank Account Number                                               |  |

# Step 5 of 6 – Payment Information:

You must input your email address and the payment method you want. When you click on the drop-down box, you will select the method System Check or Automated Clearing House.

# Supplier Bank Information:

This is required only if you want electronic payment. You would put your Bank Name and the Bank ID number which is your routing number then input your Bank Account Number and an email to notify you when the payment is being submitted to your account.

| Comments       |                   |
|----------------|-------------------|
| Comments       | 19<br>19          |
| Required Field | Previous     Next |

**Comments:** In the adjacent field you can include any question or statements you want to add. Then click on the Next button.

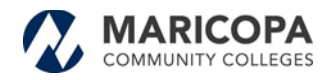

#### Step 6 of 6 – Submit:

### Terms of Conditions:

Name of the person creating the registration: This is the name of the person who is inputting the information in the system. This is in case there is a question about the information that was submitted. This email is where after two approvals the supplier number will be sent. This process may take up to two business days to complete.

# Submit - Step 6 of 6

Click the "Review" button to review the registration information.

Click the "Submit" button to submit your registration after reviewing and accepting following Terms of Agreement .

|                     | iy leyisti attori.           |                         |             |  |  |
|---------------------|------------------------------|-------------------------|-------------|--|--|
| Email communication | egarding this registration v | vill be sent to:        |             |  |  |
| apple@gmail.com     |                              |                         |             |  |  |
|                     | arms of agreement fully bet  | fore submitting your re | gistration. |  |  |

Make sure you read the Terms of Agreement fully before submitting your registration:

Click on the button to accept the Terms of Agreement.

If you want to review your information, click review, otherwise click the Submit button and you are Finished.

Previous